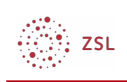

# 2FA – Konfiguration durch den Admin

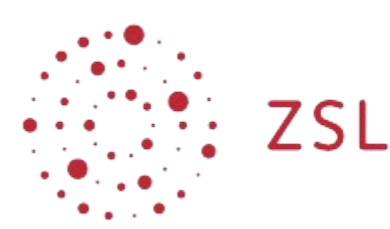

Lehrerinnenfortbildung Baden-Württemberg

Moodle – Administator:in Stefan Lippke 25.10.22 CC BY-SA 4.0

### 1. Einführung

Um eine erhöhte Sicherheit bei der Authentifizierung zu bieten, besteht in einem Moodle bei **Belwue** die Möglichkeit für die manuelle Authentifizierung, die Authentifizierung über LDAP und für die E-Mail Authentifizierung eine zusätzliche 2-Faktor Authentifizierung (2FA) einzuschalten. Standardmäßig sind alle drei Plugins installiert, sie müssen aber aktiviert werden.

HINWEIS: Laut Netzbrief müssen Systeme, die ggf. von Lehrkräften auf Rechnern aus dem pädagogischen Schulnetz aufgerufen werden und auf denen personenbezogene Daten verarbeitet werden die Möglichkeit einer 2-Faktor Authentifizierung bieten. Die Verwendung von 2FA ist in diesem Fall für Lehrkräfte verpflichtend.

## 2. Aktivierung

- Gehen Sie als Administrator:in angemeldet zu: Website-Administration- Plugins Authentifizierung Übersicht
- Aktivieren Sie die gewünschten Plugins (Auge öffnen)

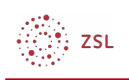

#### Übersicht

#### Verfügbare Plugins zur Authentifizierung

| Name                                | Nutzer/innen | Aktivieren | Aufwärts/Abwärts |
|-------------------------------------|--------------|------------|------------------|
| Manuelle Konten                     | 19           |            |                  |
| Kein Login                          | 0            |            |                  |
| E-Mail-basierte Selbstregistrierung | 0            | ۲          | •                |
| A2FA: Manual Accounts               | 0            | ۲          | <b>↑ ↓</b>       |
| LDAP-Server                         | 0            | ۲          | <b>↑</b>         |
| A2FA: Email                         | 0            | Ф)         |                  |
| A2FA: LDAP                          | 0            | Ф)         |                  |

- Die 2-Faktor Authentifizierung muss dann von einzelnen Nutzer:innen im Nutzerprofil aktiviert werden.
- Optional kann den Nutzer:innen zur Aktivierung der **2FA** auch der Block **A2FA (Another 2-Factor Auth)** administrativ zur Verfügung gestellt werden. Die Einrichtung der Startseite bzw. des Dashboards ist hier beschrieben.

HINWEISE: um die 2-Faktor Authentifizierung mit LDAP zu nutzen muss zuvor die normale Authentifizierung per LDAP aktiviert und konfiguriert werden.